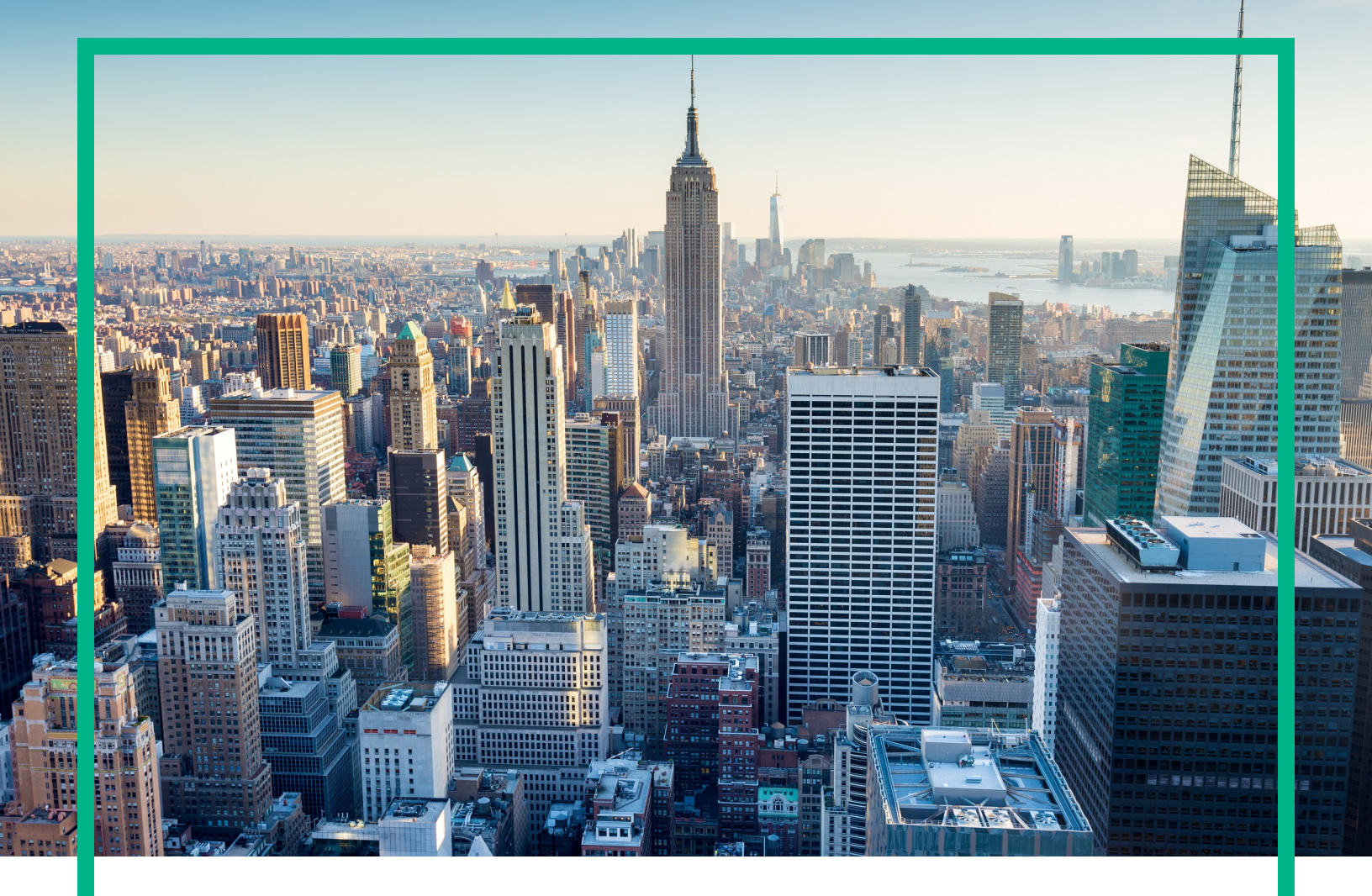

# **OMi Management Pack for Microsoft IIS**

Software Version: 1.00 Operations Manager i for Linux and Windows® operating systems

# **User Guide**

Document Release Date: June 2017 Software Release Date: March 2015

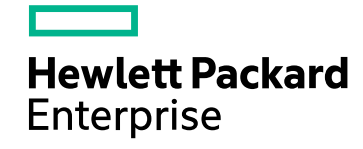

#### Legal Notices

#### Warranty

The only warranties for Hewlett Packard Enterprise products and services are set forth in the express warranty statements accompanying such products and services. Nothing herein should be construed as constituting an additional warranty. Hewlett Packard Enterprise shall not be liable for technical or editorial errors or omissions contained herein. The information contained herein is subject to change without notice.

#### Restricted Rights Legend

Confidential computer software. Valid license from Hewlett Packard Enterprise required for possession, use or copying. Consistent with FAR 12.211 and 12.212, Commercial Computer Software, Computer Software Documentation, and Technical Data for Commercial Items are licensed to the U.S. Government under vendor's standard commercial license.

#### **Copyright Notice**

© 2015 - 2017 Hewlett Packard Enterprise Development LP

#### **Trademark Notices**

Adobe™ is a trademark of Adobe Systems Incorporated.

Microsoft® and Windows® are U.S. registered trademarks of Microsoft Corporation.

UNIX® is a registered trademark of The Open Group.

This product includes an interface of the 'zlib' general purpose compression library, which is Copyright © 1995-2002 Jean-loup Gailly and Mark Adler.

#### Documentation Updates

To check for recent updates or to verify that you are using the most recent edition of a document, go to: https://softwaresupport.hpe.com/.

This site requires that you register for an HPE Passport and to sign in. To register for an HPE Passport ID, click **Register** on the HPE Software Support site or click **Create an Account** on the HPE Passport login page.

You will also receive updated or new editions if you subscribe to the appropriate product support service. Contact your HPE sales representative for details.

#### Support

Visit the HPE Software Support site at: https://softwaresupport.hpe.com/.

Most of the support areas require that you register as an HPE Passport user and to sign in. Many also require a support contract. To register for an HPE Passport ID, click Register on the HPE Support site or click Create an Account on the HPE Passport login page.

To find more information about access levels, go to: https://softwaresupport.hpe.com/web/softwaresupport/access-levels.

HPE Software Solutions Now accesses the Solution and Integration Portal website. This site enables you to explore HPE product solutions to meet your business needs, includes a full list of integrations between HPE products, as well as a listing of ITIL processes. The URL for this website is https://softwaresupport.hpe.com/km/KM01702731.

# Contents

| Chapter 1: OMi Management Pack for Microsoft IIS                    | 5  |
|---------------------------------------------------------------------|----|
| Chapter 2: Getting Started                                          | 6  |
| Task 1: Adding Nodes to BSM or OMi Console                          | 6  |
| Task 2: Enabling the Enrichment Rule                                | 7  |
| Task 3: Deploying the IIS Web Server Discovery Aspect               | 7  |
| Task 4: Verifying Discovery                                         | 9  |
| Task 5: Deploying the remaining Microsoft IIS Aspects               | 10 |
| Topology Synchronization for Smart Plug-in for Internet Information |    |
| Services                                                            | 11 |
| Monitoring Microsoft IIS Environment                                | 11 |
| Chapter 3: Components                                               | 15 |
| Microsoft IIS Aspects                                               | 15 |
| How to Access the Microsoft IIS Aspects                             | 15 |
| User Interface Reference                                            | 16 |
| Tasks                                                               | 16 |
| How to Deploy the Microsoft IIS Aspects                             | 16 |
| How to Create the Microsoft IIS Aspects                             | 16 |
| IIS Web Server Availability                                         | 18 |
| IIS Web Server Base                                                 | 18 |
| IIS Web Server Discovery                                            | 19 |
| IIS Web Server FTP Service Performance                              | 19 |
| IIS Web Server Performance                                          | 20 |
| IIS Web Server SMTP Service Performance                             | 21 |
| IIS Web Server WWW Service Performance                              | 22 |
| IIS Web Server ASP Service Performance                              | 23 |
| IIS Web Server ASP.NET Service Performance                          | 24 |
| IIS Web Server Error Logs                                           | 25 |
| Policy Template Groups                                              | 25 |
| Parameters                                                          | 29 |
| Types of Parameters                                                 | 29 |
| Tuning of Parameters                                                | 30 |

| 30 |
|----|
| 31 |
| 31 |
| 36 |
| 38 |
| 38 |
| 40 |
| 41 |
| 41 |
| 41 |
| 43 |
| 43 |
| 43 |
| 44 |
| 44 |
| 45 |
| 47 |
| 52 |
|    |

# Chapter 1: OMi Management Pack for Microsoft IIS

The OMi Management Pack for Microsoft IIS (OMi MP for Microsoft IIS) works with Operations Manager i (OMi) and enables you to monitor the Microsoft Internet Information Services (Microsoft IIS).

The OMi MP for Microsoft IIS provides out-of-the-box Aspects for monitoring the availability and performance of services such as web services, websites, application pools, File Transfer Protocol (FTP), and Simple Mail Transfer Protocol (SMTP). OMi MP for Microsoft IIS also includes Health Indicators (HIs) and Event Type Indicators (ETIs) that report the status of health and events.

You can deploy the Aspects to monitor the Microsoft IIS for Windows servers in an enterprise environment.

# **Chapter 2: Getting Started**

This section provides step-by-step information about deploying the components of OMi MP for Microsoft IIS for monitoring the web services, application pools, FTP, SMTP, and websites for availability and performance. It also provides information about accessing and viewing the Event, Health, and Performance perspectives.

## Task 1: Adding Nodes to BSM or OMi Console

**Note:** If the Microsoft IIS that you want to monitor is already being monitored by Smart Plug-in for Microsoft Internet Information Services (SPI for Microsoft Internet Information Services), then remove the SPI artifacts and datasources from the node hosting the Microsoft IIS before proceeding further.

Before you begin monitoring, follow these steps to add the nodes:

1. Open the Monitored Nodes manager from the Administration:

On BSM 9.2x, click Admin > Operations Management > Setup > Monitored Nodes.

On OMi 10.x, click Administration > Setup and Maintenance > Monitored Nodes.

- 2. In the Node Views pane, click **Predefined Node Filters > Monitored Nodes**. Then click **Section** and click **Computer > Windows**. The Create New Monitored Nodes dialog box appears.
- 3. Specify the Primary DNS Name, Operating System, IP Address, Processor Architecture, and a description of the node and click **OK**.
- 4. Click **OK** in the Monitored Nodes dialog box.

The newly created node is saved as a Configuration Item (CI) instance in the Run-time Service Model (RTSM).

**Note:** The node with Operations agent needs to be activated to OMi Server and certificate needs to be granted.

## Task 2: Enabling the Enrichment Rule

To enable the Enrichment Rule, follow these steps:

1. Open the Enrichment Manager.

On BSM 9.2x, click Admin > RTSM Administration > Modeling > Enrichment manager.

On OMi 10.x, click Administration > RTSM Administration > Modeling > Enrichment manager.

- 2. In the Enrichment Rules pane, select **SoftwareElementDisplayLabelForNewHost** from the list. The Enrichment Rule Properties window appears.
- 3. Right-click and select **Properties**.
- 4. Click Next.
- 5. Select Rule is Active.
- 6. Click Finish.
- 7. Select the SoftwareElementDisplayLabelForExisitingHost rule and repeat steps 2 to 6.
- 8. Select the **SoftwareElementDisplayLabelPopular** rule and repeat steps 2 to 6.
- 9. In the Enrichment Rules pane, click 🛅 to save the changes.

# Task 3: Deploying the IIS Web Server Discovery Aspect

The IIS Web Server Discovery Aspect enables you to discover Microsoft IIS instances in the environment. The IIS Web Server Discovery Aspect deployment discovers the Configuration Item (CIs) of the following CI types (CITs):

- IIS Web Server
- IIS FTP Server
- IIS SMTP Server
- IIS Web Site
- IIS Application Pool

To discover CIs on the added managed nodes, you can deploy the IIS Web Server Discovery Aspect. Follow these steps:

1. Open the Management Templates & Aspects pane:

On BSM 9.2x, click Admin > Operations Management > Monitoring > Management Templates & Aspects.

On OMi 10.x, click Administration > Monitoring > Management Templates & Aspects.

- In the Configuration Folders pane, click Configuration Folders > Web Server Management > Microsoft IIS > Aspects.
- 3. Perform one of the following methods to assign and deploy the Aspect. In the Management Templates & Aspects pane:
  - Select the IIS Web Server Discovery Aspect, and then click 4.
  - Right-click the IIS Web Server Discovery Aspect, and then click Assign and Deploy Item.

The Assign and Deploy Wizard appears.

- In the Configuration Item tab, click the Windows Node CI to which you want to deploy the IIS Web Server Discovery Aspect.
- 5. Click Next in the Required Parameters tab.
- 6. To accept the CIs, on BSM 9.2x click **All Parameters** tab or on OMi 10.x click **Parameter Summary** tab.
- 7. To change the default values of the parameters, select the parameter and then click 🦉. The Edit Parameter dialog box opens.
- 8. Click Value, specify the value, and then click OK and click Next.
- (Optional). In the Configure Options tab, if you do not want to enable the assignment immediately, clear the Enable Assigned Objects check box on BSM 9.2x or Enable Assignment(s) check box on OMi 10.x. You can then enable the assignment later using the Assignments & Tuning pane.

**Note:** In the **All Parameters** tab on BSM 9.2x or **Parameter Summary** tab on OMi 10.x, you can override the default values of any parameter. You can specify a value for each parameter at the Aspect level. By default, parameters defined as expert parameters are not displayed. To display expert parameters, click **Show Expert Parameters**.

10. Click Finish.

**Note:** After the IIS Web Server Discovery Aspect is deployed, a message stating the Assignment and deployment jobs created appears. To check the status of the deployment job, go to the following location:

On BSM 9.2x, click Admin > Operations Management > Monitoring > Deployment Jobs.

On OMi 10.x, click Administration > Monitoring > Deployment Jobs.

#### Task 4: Verifying Discovery

After you deploy the IIS Web Server Discovery Aspect, you can verify if the CIs are populated in the View Explorer.

1. Open the Event Perspective:

On BSM 9.2x, click Applications > Operations Manager > Event Perspective.

On OMi 10.x, click **Workspaces > Operations Console > Event Perspective**.

2. In the Browse Views tab, select the IIS\_WebServer\_Deployment View.

| Browse Views      | Search               |   |
|-------------------|----------------------|---|
| <b>S</b> B        |                      |   |
| IIS_WebServer_Dep | loyment              | ~ |
| E- IIS_WebSer     | ver_Deployment       |   |
| iis_web           | _server (iwfvm05605) |   |
| .N                | ET v4.5              |   |
|                   | ET v4.5 Classic      |   |
|                   | fault Web Site       |   |
|                   | faultAppPool         |   |
| iw                | fvm05605             |   |
|                   |                      |   |

# Task 5: Deploying the remaining Microsoft IIS Aspects

OMi MP for Microsoft IIS contains the following Microsoft IIS Aspects apart from the IIS Web Server Discovery Aspect:

- IIS Web Server Availability
- IIS Web Server Base
- IIS Web Server Error Logs
- IIS Web Server FTP Service Performance
- IIS Web Server Performance
- IIS Web Server SMTP Service Performance
- IIS Web Server WWW Service Performance
- IIS Web Server ASP Service Performance
- IIS Web Server ASP.NET Service Performance

To deploy the other IIS Aspects, follow these steps:

1. Open the Management Templates & Aspects pane:

On BSM 9.2x, click Admin > Operations Management > Monitoring > Management Templates & Aspects.

On OMi 10.x, click Administration > Monitoring > Management Templates & Aspects.

- In the Configuration Folders pane, click Configuration Folders > Web Server Management > Microsoft IIS > Aspects.
- In the Management Templates & Aspects pane, select an Aspect, and then click .
   The Assign and Deploy Wizard appears.
- 4. In the **Configuration Item** tab, click the Windows Node CI to which you want to deploy the Aspect.
- 5. Click Finish.

**Note:** After the Aspect is deployed, a message stating the Assignment and deployment jobs created appears. To check the status of the deployment job, go to the following location: On BSM 9.2x, click **Admin > Operations Management > Monitoring > Deployment Jobs**.

On OMi 10.x, click Administration > Monitoring > Deployment Jobs.

# Topology Synchronization for Smart Plug-in for Internet Information Services

**Note**: It is recommended to check the Topology Synchronization settings if a node or a CI is monitored by Operations Manager.

If you use Smart Plug-in for Internet Information Services with Operations Manager, perform the following steps to forward topology data from the OM server to the BSM or OMi Server. For more information about *Topology Synchronization*, see the *Operations Manager i Administration Guide*.

1. Open the Infrastructure Settings from the Administration:

On BSM 9.2x, click Admin > Platform > Setup and Maintenance > Infrastructure Settings.

On OMi 10.x, click Administration > Setup and Maintenance > Infrastructure Settings.

- 2. In the Infrastructure Settings pane, select Applications > Operations Management.
- 3. To verify if the topology synchronization package to be synced is added, click **Operations Management - HPOM Topology Synchronization Settings**.
- 4. If the topology synchronization package to be synced is not added, click in **Packages for Topology Sync**.
- 5. In Value, add HPOprlis and click Save.

## Monitoring Microsoft IIS Environment

After you deploy the Web Server IIS Discovery Aspect, you can view event related information from the following perspectives.

- Event Perspective
- Health Perspective

#### Performance Perspective

#### Event Perspective

An Event Perspective provides complete information of events. In the Event Perspective, you can view the event information of Microsoft IIS CIs and Node CIs that are monitored by OMi MP for Microsoft IIS.

To view Event Perspective of the Microsoft IIS CIs, follow these steps:

1. Open the Event Perspective pane:

On BSM 9.2x, click **Applications > Operations Management > Event Perspective**.

On OMi 10.x, click **Workspaces > Operations Console > Event Perspective**.

The View Explorer pane appears.

- 2. In the **Browse Views** tab, select **IIS\_WebServer\_Deployment** that contains the IIS Web Server CI. You can also use the **Search** tab to find a CI.
- 3. Click the CI for which you want to view the Event Perspective. The list of events for the selected CI appears in the Event Browser pane.
- 4. When you click on an event in the Event Browser, the Event Details pane opens where you can view the following details:
  - **General** Displays the detailed information about the selected event such as Severity, Lifecycle State, Priority, Related CI, and so on.
  - Additional Info Displays more detailed information about the attributes of the selected event.
  - **Source Info** Displays an overview of the information available about the source of the selected event.
  - **Actions** Displays the list of actions available for a selected event. There are two types of possible actions: User Action and Automatic Action.
  - Annotations Displays a list of the annotations attached to the selected event.
  - **Custom Attributes** Displays a list of the attributes that either an administrator or a responsible user manually configured and added to the selected event.
  - **Related Events** Displays an overview of all the events that are related to the event selected in the Event Browser.
  - History Displays the history of the selected event.
  - **Resolver Hints** Displays the information used to identify the node and CI associated with an event.

- Instructions Displays instruction information designed to help operators handle the associated event.
- Forwarding Displays the transfer of ownership details if any, for the events.

#### Health Perspective

The Health Perspective provides a high-level view of the overall health information of the related CIs in the context of events. In the Health Perspective, you can view the health information of the CIs that are monitored by OMi MP for Microsoft IIS.

To view the Health Perspective of the CIs, follow these steps:

1. Open the Health Perspective pane:

On BSM 9.2x, click **Applications > Operations Management > Health Perspective**.

On OMi 10.x, click **Workspaces > Operations Console > Health Perspective**.

The View Explorer pane appears.

- 2. In the **Browse Views** tab, select **IIS\_WebServer\_Deployment** that contains the IIS Web Server CI. You can also use the **Search** tab to find a Microsoft IIS CI.
- 3. Click the Microsoft IIS CI for which you want to view the Health Perspective. The list of events for the selected CI appears in the Event Browser pane.
  - Health Top View Displays a topological view of the CIs that are affected by the selected event.
  - Health Indicators Displays the Key Performance Indicators (KPIs) and HIs related to the CI that you select from the Health Top View pane.
  - Actions Displays a list of available actions for a selected event.

#### Performance Perspective

The Performance Perspective enables you to draw graphs from existing graph templates. You can also plot customized graphs by selecting the required metrics for a selected CI.

To view the Performance Perspective of Microsoft IIS CIs using graphs, follow these steps:

1. Open the Performance Perspective pane:

#### On BSM 9.2x, click **Applications > Operations Management > Health Perspective**.

On OMi 10.x, click **Workspaces > Operations Console > Performance Perspective**.

The View Explorer pane appears.

- 2. In the **Browse Views** tab, select **IIS\_WebServer\_Deployment** that contains the CIs. You can also use the **Search** tab to find CIs.
- 3. From the **Graphs** tab, click the graph you want to plot and then click **I** Draw Graphs. The selected graph is plotted on the right pane.

**Note:** For more information about *Managing Events*, see the *Operations Manager i Concepts Guide*.

# Chapter 3: Components

The OMi MP for Microsoft IIS includes the following components for monitoring Microsoft Internet Information Services in your environment:

- Microsoft IIS Aspects
- Policy Template Groups
- Parameters
- Configuration Items and Configuration Item Types
- Run-time Service Model (RTSM) Views
- Health Indicators (HIs) and Event Type Indicators (ETIs)
- Graph Templates
- Tools

## Microsoft IIS Aspects

The OMi MP for Microsoft IIS Aspects monitor the system resources operating in a data center environment. The systems can be stand-alone or virtual. Each Aspect contains policy templates and instrumentation that monitor the health and performance of a system.

#### How to Access the Microsoft IIS Aspects

1. To access Microsoft IIS Aspects:

On BSM 9.2x, click Admin > Operations Management > Monitoring > Management Templates & Aspects.

On OMi 10.x, click Administration > Monitoring > Management Templates & Aspects.

2. Click Configuration Folders > Web Server Management > Microsoft IIS > Aspects.

#### User Interface Reference

| General          | Provides an overview of the general attributes such as the Name,<br>Description, Version, ID, Created By, Time Created, and Version ID<br>of the Aspect. |
|------------------|----------------------------------------------------------------------------------------------------|
| СІ Туре          | Refers to the type of CIs the Aspect can be assigned to. The Microsoft IIS Aspects contain IIS Web Server, Windows, and Computer CI types.               |
| Instrumentation  | Provides a single package which contains the binaries for discovery, collection, and data logging.                                                       |
| Aspects          | Provides an overview of all the Aspects within the Microsoft IIS. The IIS Web Server Base Aspect is part of all the other Aspects.                       |
| Policy Templates | Provides an overview of all the policy templates within the Microsoft IIS.                                                                               |

#### Tasks

#### How to Deploy the Microsoft IIS Aspects

For more information on deploying Microsoft IIS Aspects, see Task 3: Deploying the IIS Web Server Discovery Aspect on BSM 9.2x or on OMi 10.x.

#### How to Create the Microsoft IIS Aspects

 Open the Management Templates & Aspects pane: On BSM 9.2x, click Admin > Operations Management > Monitoring > Management Templates & Aspects.

On OMi 10.x, click Administration > Monitoring > Management Templates & Aspects.

2. Click Configuration Folders > Web Server Management > Microsoft IIS > Aspects.

- 3. In the Management Template & Aspects pane, click <sup>36</sup>, and then select **Create Aspect**. The Add New Aspect dialog box opens.
- 4. In the General tab, specify a Name, ID, Version ID, and Description for the Aspect. Click Next.
- 5. In the CI Types tab on BSM 9.2x or CI Type on OMi 10.x, select one or more CI Types (CITs) from the Available CI Types pane to associate with the Aspect and click to add them to the Assigned CI Types pane, and then click Next.

For more information on the different types of the discovered CITs, see Configuration Items and Configuration Item Types.

Note: You can use either the CTRL or SHIFT key to select multiple items.

- 6. In the **Instrumentation** tab, click **Add Instrumentation** to select the instrumentation category that has to added to an Aspect. For example: IIS\_WebServer\_Monitoring. Click **Next**.
- 7. In the Aspects tab, click Add Existing Aspect to add Aspects as nested Aspects. The Add Existing Aspect dialog box opens and lists the Aspects. Select one or more Aspects by selecting either the CTRL or SHIFT key. Click OK. Click Next.
- 8. In the Policy Templates tab, click Add Policy Template on BSM 9.2x and Add Policy Templates From List on OMi 10.x to select the policy templates that has to be added to an Aspect. The Add New Policy Template to Aspect dialog box opens and lists the policy templates. For example: MSIIS\_IISAdmin, MSIIS\_AppPools, MSIIS\_WebService, and so on. Select one or more policy templates by selecting either the CTRL or SHIFT key. Click OK. Click Next.
- 9. If no suitable policy templates exist:
  - a. Click and then select **Add New Policy Template**. The Select New Policy Template dialog box opens.
  - b. Select a policy template from the Type drop-down list. Click OK.
  - c. In the Policy Related Information window, specify the **Name** and click **OK**. The policy template is added to the list of existing policy templates.
- 10. Click Next.
- 11. In the **Parameters** tab, you see a list of parameters from the Policy Templates that you assigned to a template.
  - a. Click Set Edit. The Edit Parameter dialog box opens.
  - b. Modify the required details and click **OK**.

12. In the Add New Aspect window, click **Finish** to save the Aspect. The new Aspect appears in the Management Templates & Aspects pane.

The OMi MP for Microsoft IIS contains the following Aspects:

#### IIS Web Server Availability

Use this Aspect to monitor and collect the availability of IIS Web Service, FTP Service, SMTP Service, IIS Admin Service, Websites, and Application Pools.

| СІ Туре           | Policy<br>Template     | Indicator            | Description                                         | Policy Type       |
|-------------------|------------------------|----------------------|-----------------------------------------------------|-------------------|
| IIS Web           | MSIIS_                 | IISADMIN_            | Indicates the availability of the IISADMIN service. | Measurement       |
| Server            | IISAdmin               | Service_Availability |                                                     | Threshold         |
| IIS Web           | MSIIS_                 | WebSites_            | Indicates the availability of the website service.  | Measurement       |
| Server            | WebSites               | Availability         |                                                     | Threshold         |
| IIS Web           | MSIIS_                 | ApplicationPools_    | Indicates the availability of the Application Pool. | Measurement       |
| Server            | AppPools               | Availability         |                                                     | Threshold         |
| IIS Web           | MSIIS_                 | SMTPService_         | Indicates the availability of the SMTP service.     | Measurement       |
| Server            | SMTPService            | Availability         |                                                     | Threshold         |
| IIS Web           | MSIIS_                 | WebService_          | Indicates the availability of the web service.      | Measurement       |
| Server            | WebService             | Availability         |                                                     | Threshold         |
| IIS Web<br>Server | MSIIS_<br>Availability | NA                   | Runs the IIS MP availability collector or analyzer. | Scheduled<br>Task |
| IIS Web           | MSIIS_                 | FTPService_          | Indicates the availability of the FTP service.      | Measurement       |
| Server            | FTPService             | Availability         |                                                     | Threshold         |

#### **IIS Web Server Base**

This is a base Aspect for monitoring Microsoft IIS. It contains the configuration and schedulers used for collecting metrics.

| СІ Туре              | Policy Template | Indicator | Description                                                                   | Policy<br>Type    |
|----------------------|-----------------|-----------|-------------------------------------------------------------------------------|-------------------|
| Computer,<br>IIS Web | MSIIS_VeryHigh  | NA        | Contains the schedule task policy of frequency <i>VeryHigh</i> for collecting | Scheduled<br>Task |

| СІ Туре                        | Policy Template                | Indicator | Description                                                                                                    | Policy<br>Type    |
|--------------------------------|--------------------------------|-----------|----------------------------------------------------------------------------------------------------|-------------------|
| Server                         |                                |           | metrics for Microsoft IIS every 5 minutes.                                                                              |                   |
| Computer,<br>IIS Web<br>Server | MSIIS_Low                      | NA        | Contains the schedule task policy of frequency <i>Low</i> for collecting metrics for Microsoft IIS every 59 minutes.    | Scheduled<br>Task |
| Computer,<br>IIS Web<br>Server | MSIIS_<br>CollectionDefinition | NA        | Maintains the metric definition for collecting IIS metrics.                                                             | ConfigFile        |
| Computer,<br>IIS Web<br>Server | MSIIS_Medium                   | NA        | Contains the schedule task policy of frequency <i>Medium</i> for collecting metrics for Microsoft IIS every 30 minutes. | Scheduled<br>Task |
| Computer,<br>IIS Web<br>Server | MSIIS_High                     | NA        | Contains the schedule task policy of frequency <i>High</i> for collecting metrics for Microsoft IIS every 15 minutes.   | Scheduled<br>Task |

#### IIS Web Server Discovery

Use this Aspect to discover the various instances of IIS Web Server and the associated IIS Websites, IIS Application Pools, FTP and SMTP servers.

| СІ Туре | Policy<br>Template  | Indicator | Description                                                                                                    | Policy<br>Type                |
|---------|---------------------|-----------|----------------------------------------------------------------------------------------------------|-------------------------------|
| Windows | MSIIS_<br>Discovery | NA        | Discovers the various instances of IIS Web Server<br>and the associated IIS Websites, IIS Application<br>Pools, FTP and SMTP servers. | Service<br>Auto-<br>Discovery |

#### IIS Web Server FTP Service Performance

Use this Aspect to monitor and collect the performance of the FTP service running on the IIS Web Server.

| CI<br>Type | Policy Template | Indicator  | Description              | Policy Type |
|------------|-----------------|------------|--------------------------|-------------|
| IIS FTP    | MSIIS_          | FTP_       | Indicates the current    | Measurement |
| Server     | CurrAnonUsers   | Anonymous_ | Anonymous users for FTP. | Threshold   |

| СІ<br>Туре        | Policy Template              | Indicator                      | Description                                               | Policy Type              |
|-------------------|------------------------------|--------------------------------|-----------------------------------------------------------|--------------------------|
|                   |                              | Users                          |                                                           |                          |
| IIS FTP<br>Server | MSIIS_FTP_Conf               | NA                             | Maintains a schedule of the IIS FTP counter's collection. | ConfigFile               |
| IIS FTP<br>Server | MSIIS_<br>CurrNonAnonUsers   | FTP_<br>NonAnonymous_<br>Users | Indicates the current Non<br>Anonymous users for FTP.     | Measurement<br>Threshold |
| IIS FTP<br>Server | MSIIS_<br>FTPTotBytesPerSec  | FTP_Traffic                    | Indicates the total bytes per second for FTP.             | Measurement<br>Threshold |
| IIS FTP<br>Server | MSIIS_<br>CurrentConnections | FTP_<br>Connections            | Indicates the current connections for FTP.                | Measurement<br>Threshold |

## IIS Web Server Performance

Use this Aspect to monitor and collect the performance of the IIS Web Server.

| СІ<br>Туре           | Policy Template                 | Indicator                          | Description                                                                                         | Policy Type              |
|----------------------|---------------------------------|------------------------------------|----------------------------------------------------------------------------------------------------|--------------------------|
| IIS<br>Web<br>Server | MSIIS_<br>InetInfoProcessorTime | InetInfo_<br>ProcessorTime         | Indicates the percentage of the processor time counter of object process for the Inetinfo instance. | Measurement<br>Threshold |
| IIS<br>Web<br>Server | MSIIS_Server_Conf               | NA                                 | Maintains the schedule of IIS web server counters' collection.                                      | ConfigFile               |
| IIS<br>Web<br>Server | MSIIS_<br>GlobalServices_Conf   | NA                                 | Maintains the schedule of the IIS GlobalServices counters' collection.                              | ConfigFile               |
| IIS<br>Web<br>Server | MSIIS_FileCacheHits             | File_Cache_<br>Hits_<br>Percentage | Indicates the percentage of File Cache hits for a web service.                                      | Measurement<br>Threshold |
| IIS<br>Web<br>Server | MSIIS_<br>BytesTransmitted      | Bytes_<br>TransmitRate             | Indicates the bytes transmitted per second of an object server.                                     | Measurement<br>Threshold |
| IIS<br>Web<br>Server | MSIIS_<br>InetInfoWorkingSet    | InetInfo_<br>WorkingSet            | Checks the Inetinfo working set.                                                                    | Measurement<br>Threshold |

| СІ<br>Туре           | Policy Template                    | Indicator                   | Description                                                               | Policy Type              |
|----------------------|------------------------------------|-----------------------------|---------------------------------------------------------------------------|--------------------------|
| IIS<br>Web<br>Server | MSIIS_TCPv6_Conf                   | NA                          | Maintains the schedule of IIS TCPv6 counter's collection.                 | ConfigFile               |
| IIS<br>Web<br>Server | MSIIS_<br>WebServiceCache_<br>Conf | NA                          | Maintains the schedule of IIS<br>WebServiceCache counter's<br>collection. | ConfigFile               |
| IIS<br>Web<br>Server | MSIIS_TCPv4_Conf                   | NA                          | Maintains the schedule of the IIS TCPv4 counter's collection.             | ConfigFile               |
| IIS<br>Web<br>Server | MSIIS_Process_Conf                 | NA                          | Maintains the schedule of IIS process counter's collection.               | ConfigFile               |
| IIS<br>Web<br>Server | MSIIS_RejectRate                   | HTTP_<br>Rejection_<br>Rate | Checks the rejection rate of the HTTP service.                            | Measurement<br>Threshold |
| IIS<br>Web<br>Server | MSIIS_<br>CurrQueueSize            | HTTP_Queue_<br>Size         | Checks the current queue size of the HTTP service.                        | Measurement<br>Threshold |

#### IIS Web Server SMTP Service Performance

Use this Aspect to monitor and collect the performance of the SMTP service running on the IIS Web Server.

| СІ<br>Туре            | Policy Template              | Indicator                      | Description                                           | Policy Type              |
|-----------------------|------------------------------|--------------------------------|-------------------------------------------------------|--------------------------|
| IIS<br>SMTP<br>Server | MSIIS_<br>MsgDeliveredPerSec | SMTP_<br>DeliveredMessagesRate | Indicates the messages delivered per second for SMTP. | Measurement<br>Threshold |
| IIS<br>SMTP<br>Server | MSIIS_<br>MsgSentPerSec      | SMTP_<br>DeliveredMessagesRate | Indicates the messages sent per second for SMTP.      | Measurement<br>Threshold |
| IIS<br>SMTP<br>Server | MSIIS_<br>MsgReceivedPerSec  | SMTP_<br>ReceivedMessagesRate  | Indicates the messages received per second for SMTP.  | Measurement<br>Threshold |
| IIS                   | MSIIS_SMTP_Conf              | NA                             | Maintains the                                         | ConfigFile               |

| СІ<br>Туре            | Policy Template            | Indicator                    | Description                                                | Policy Type              |
|-----------------------|----------------------------|------------------------------|------------------------------------------------------------|--------------------------|
| SMTP<br>Server        |                            |                              | schedule of the IIS<br>SMTP counter's<br>collection.       |                          |
| IIS<br>SMTP<br>Server | MSIIS_<br>CurrInBoundConn  | SMTP_<br>InboundConnections  | Indicates the current<br>Inbound connections<br>for SMTP.  | Measurement<br>Threshold |
| IIS<br>SMTP<br>Server | MSIIS_<br>CurrOutBoundConn | SMTP_<br>OutboundConnections | Indicates the current<br>Outbound connections<br>for SMTP. | Measurement<br>Threshold |

#### IIS Web Server WWW Service Performance

Use this Aspect to monitor and collect the performance of the WWW service running on the IIS Web Server.

| СІ<br>Туре           | Policy Template            | Indicator                          | Description                                                                                           | Policy Type              |
|----------------------|----------------------------|------------------------------------|----------------------------------------------------------------------------------------------------|--------------------------|
| IIS<br>Web<br>Server | MSIIS_<br>TotalBytesPerSec | Bytes_<br>Total/sec                | Indicates the total number of bytes transferred per second from a web service.                        | Measurement<br>Threshold |
| IIS<br>Web<br>Server | MSIIS_<br>GblFileCacheHits | File_Cache_<br>Hits_<br>Percentage | Checks the percentage of File<br>Cache Hits of the object<br>Internet Information<br>Services Global. | Measurement<br>Threshold |
| IIS<br>Web<br>Server | MSIIS_WebService_<br>Conf  | NA                                 | Maintains the schedule of the IIS web service counter's collection.                                   | ConfigFile               |
| IIS<br>Web<br>Server | MSIIS_<br>GetReqPerSec     | Get_<br>Requests                   | Indicates the number of web service requests per second.                                              | Measurement<br>Threshold |
| IIS<br>Web<br>Server | MSIIS_CurrentConn          | Current_<br>Connections            | Indicates the number of active web service connections.                                               | Measurement<br>Threshold |
| IIS<br>Web<br>Server | MSIIS_<br>FilesPerSecond   | File_<br>TransferRate              | Indicates the total number of files transferred per second for a web service.                         | Measurement<br>Threshold |

| СІ<br>Туре           | Policy Template              | Indicator                         | Description                                          | Policy Type              |
|----------------------|------------------------------|-----------------------------------|------------------------------------------------------|--------------------------|
| IIS<br>Web<br>Server | MSIIS_<br>ConnAttemptsPerSec | Connections_<br>Attempts_<br>Rate | Checks the number of connection attempts per second. | Measurement<br>Threshold |
| IIS<br>Web<br>Server | MSIIS_<br>CurrISAPIExtReq    | ISAPI_<br>Extension_<br>Requests  | Checks the current ISAPI extension requests.         | Measurement<br>Threshold |

#### IIS Web Server ASP Service Performance

Use this Aspect to monitor and collect the performance of the ASP service running on the IIS Web Server.

| СІ<br>Туре           | Policy Template             | Indicator                    | Description                                                                                                 | Policy Type              |
|----------------------|-----------------------------|------------------------------|----------------------------------------------------------------------------------------------------|--------------------------|
| IIS<br>Web<br>Server | MSIIS_<br>ASPReqQueued      | Requests_<br>Performance     | Checks the number of ASP requests waiting for service from the queue.                                       | Measurement<br>Threshold |
| IIS<br>Web<br>Server | MSIIS_<br>ASPNETReqRejected | .NET_Errors                  | Verifies whether the number of ASP.Net requests that are rejected are greater than the specified threshold. | Measurement<br>Threshold |
| IIS<br>Web<br>Server | MSIIS_<br>ScriptCompileErr  | ScriptCompiler_<br>Errors    | Checks the errors of the script compiler.                                                                   | Measurement<br>Threshold |
| IIS<br>Web<br>Server | MSIIS_<br>ReqExecutionTime  | ASPRequest_<br>ExecutionTime | Checks the execution time of the ASP requests.                                                              | Measurement<br>Threshold |
| IIS<br>Web<br>Server | MSIIS_ASP_Conf              | NA                           | Maintains a schedule of the IIS ASP counter's collection.                                                   | ConfigFile               |
| IIS<br>Web<br>Server | MSIIS_<br>TotalReqFailed    | ASP_Errors_<br>Rate          | Checks the total number of failed ASP requests.                                                             | Measurement<br>Threshold |
| IIS<br>Web<br>Server | MSIIS_<br>ASPErrorsPerSec   | ASP_Errors                   | Verifies whether the number of ASP errors generated per second are greater than the specified threshold.    | Measurement<br>Threshold |

| СІ<br>Туре           | Policy Template             | Indicator                  | Description                                                                                                    | Policy Type              |
|----------------------|-----------------------------|----------------------------|----------------------------------------------------------------------------------------------------|--------------------------|
| IIS<br>Web<br>Server | MSIIS_<br>RequestsExecuting | ASP_Requests               | Verifies whether the number of ASP requests that are being executed are greater than the specified threshold.      | Measurement<br>Threshold |
| IIS<br>Web<br>Server | MSIIS_<br>ASPReqWaitTime    | NA                         | Checks the duration for which<br>the most recent request was<br>waiting in the queue.                              | Measurement<br>Threshold |
| IIS<br>Web<br>Server | MSIIS_<br>RequestsPerSecond | Application_<br>Throughput | Verifies whether the number of<br>ASP requests received per<br>second are greater than the<br>specified threshold. | Measurement<br>Threshold |
| IIS<br>Web<br>Server | MSIIS_<br>ASPPreProcErrors  | PreProcessor_<br>Errors    | Verifies whether the number of preprocessor errors are greater than the specified threshold.                       | Measurement<br>Threshold |

## IIS Web Server ASP.NET Service Performance

This Aspect monitors and collects the performance of the ASP.Net service running on the IIS Web Server.

| CI<br>Type           | Policy Template               | Indicator                 | Description                                                       | Policy Type              |
|----------------------|-------------------------------|---------------------------|-------------------------------------------------------------------|--------------------------|
| IIS<br>Web<br>Server | MSIIS_<br>WorkerProcRunning   | .NET_<br>WorkerProcesses  | Checks the ASP.Net<br>worker processes that are<br>running.       | Measurement<br>Threshold |
| IIS<br>Web<br>Server | MSIIS_ASPNet_Conf             | NA                        | Maintains the schedule of IIS ASPNet counter's collection.        | ConfigFile               |
| IIS<br>Web<br>Server | MSIIS_<br>ASPReqRejected      | ASPRequests_<br>Rejected  | Checks the ASP requests that are rejected.                        | Measurement<br>Threshold |
| IIS<br>Web<br>Server | MSIIS_<br>ASPNETReqQueued     | .NET_Requests_<br>InQueue | Checks the ASP.Net requests that are queued.                      | Measurement<br>Threshold |
| IIS<br>Web<br>Server | MSIIS_<br>ApplicationRestarts | .NET_Errors               | Checks the number of times the ASP.Net application has restarted. | Measurement<br>Threshold |

| CI<br>Type           | Policy Template             | Indicator                  | Description                                                       | Policy Type              |
|----------------------|-----------------------------|----------------------------|-------------------------------------------------------------------|--------------------------|
| IIS<br>Web<br>Server | MSIIS_<br>ASPNETReqWaitTime | .NET_Requests_<br>WaitTime | Checks the ASP.Net request's wait time.                           | Measurement<br>Threshold |
| IIS<br>Web<br>Server | MSIIS_<br>ASPNETErrPerSec   | .NET_ErrorRate             | Checks the total number of ASP.Net application errors per second. | Measurement<br>Threshold |
| IIS<br>Web<br>Server | MSIIS_ReqAppQueue           | Requests_In_<br>AppQueue   | Checks the requests in the application queue.                     | Measurement<br>Threshold |

#### IIS Web Server Error Logs

Use this Aspect to forward all application and system log entries with severity **Error** or **Warning** to the OMi Event browser.

| СІ<br>Туре            | Policy Template                           | Indicator | Description                                                                                     | Policy<br>Type          |
|-----------------------|-------------------------------------------|-----------|-------------------------------------------------------------------------------------------------|-------------------------|
| IIS<br>Web<br>Server  | MSIIS_FwdAllSystemWarnError               | NA        | Forwards all system log<br>entries with severity<br><b>Error</b> or <b>Warning</b> .            | Windows<br>Event<br>Log |
| IIS<br>Web<br>Server  | MSIIS_FwdAllApplicationWarnError          | NA        | Forwards all application log entries with severity <b>Error</b> or <b>Warning</b> .             | Windows<br>Event<br>Log |
| IIS<br>FTP<br>Server  | MSIIS_<br>FtpServerFwdAllSystemWarnError  | NA        | Forwards all FTPSVC<br>system log entries with<br>severity <b>Error</b> or<br><b>Warning</b> .  | Windows<br>Event<br>Log |
| IIS<br>SMTP<br>Server | MSIIS_<br>SmtpServerFwdAllSystemWarnError | NA        | Forwards all SMTPSVC<br>system log entries with<br>severity <b>Error</b> or<br><b>Warning</b> . | Windows<br>Event<br>Log |

## Policy Template Groups

The policy templates are grouped under the MP for Microsoft IIS Server policy group.

1. To access policy groups:

On BSM 9.2x, click Admin > Management Templates & Aspect > Monitoring > Policy template.

On OMi 10.x, click Administration > Monitoring > Policy Templates.

 In the Policy Template Groups pane, click Policy Management > Template Groups > MP for Microsoft IIS Server.

The MP for Microsoft IIS Server policy group contains the following policy templates:

| Policy Template Category | Policy Template           |
|--------------------------|---------------------------|
| Measurement Threshold    | MSIIS_WorkerProcRunning   |
|                          | MSIIS_ASPReqRejected      |
|                          | MSIIS_ASPNETReqQueued     |
|                          | MSIIS_ApplicationRestarts |
|                          | MSIIS_ASPNETReqWaitTime   |
|                          | MSIIS_ASPNETErrPerSec     |
|                          | MSIIS_ReqAppQueue         |
|                          | MSIIS_ASPReqQueued        |
|                          | MSIIS_ASPNETReqRejected   |
| Measurement Threshold    | MSIIS_ScriptCompileErr    |
|                          | MSIIS_ReqExecutionTime    |
|                          | MSIIS_TotalReqFailed      |
|                          | MSIIS_ASPErrorsPerSec     |
|                          | MSIIS_RequestsExecuting   |
|                          | MSIIS_ASPReqWaitTime      |
|                          | MSIIS_RequestsPerSecond   |
|                          | MSIIS_ASPPreProcErrors    |
|                          | MSIIS_IISAdmin            |
|                          | MSIIS_WebSites            |
|                          | MSIIS_AppPools            |

| Policy Template Category | Policy Template             |
|--------------------------|-----------------------------|
| Measurement Threshold    | MSIIS_SMTPService           |
|                          | MSIIS_WebService            |
|                          | MSIIS_FTPService            |
|                          | MSIIS_CurrAnonUsers         |
|                          | MSIIS_CurrNonAnonUsers      |
|                          | MSIIS_FTPTotBytesPerSec     |
|                          | MSIIS_CurrentConnections    |
|                          | MSIIS_CurrNonAnonUsers      |
|                          | MSIIS_FTPTotBytesPerSec     |
|                          | MSIIS_CurrentConnections    |
|                          | MSIIS_InetInfoProcessorTime |
|                          | MSIIS_FileCacheHits         |
| Measurement Threshold    | MSIIS_BytesTransmitted      |
|                          | MSIIS_InetInfoWorkingSet    |
|                          | MSIIS_RejectRate            |
|                          | MSIIS_CurrQueueSize         |
|                          | MSIIS_MsgDeliveredPerSec    |
|                          | MSIIS_MsgSentPerSec         |
|                          | MSIIS_MsgReceivedPerSec     |
|                          | MSIIS_CurrInBoundConn       |
|                          | MSIIS_CurrOutBoundConn      |
|                          | MSIIS_TotalBytesPerSec      |
|                          | MSIIS_GblFileCacheHits      |

| Policy Template Category | Policy Template                       |  |
|--------------------------|---------------------------------------|--|
| Measurement Threshold    | MSIIS_GetReqPerSec                    |  |
|                          | MSIIS_CurrentConn                     |  |
|                          | MSIIS_FilesPerSecond                  |  |
|                          | MSIIS_ConnAttemptsPerSec              |  |
|                          | MSIIS_CurrISAPIExtReq                 |  |
| Scheduled Task           | MSIIS_Medium                          |  |
|                          | MSIIS_High                            |  |
|                          | MSIIS_VeryHigh                        |  |
|                          | MSIIS_Low                             |  |
|                          | MSIIS_Availability                    |  |
| Service Auto-Discovery   | MSIIS_Discovery                       |  |
| Windows Event Log        | MSIIS_FwdAllSystemWarnError           |  |
|                          | MSIIS_FwdAllApplicationWarnError      |  |
|                          | MSIIS_FtpServerFwdAllSystemWarnError  |  |
|                          | MSIIS_SmtpServerFwdAllSystemWarnError |  |
| ConfigFile               | MSIIS_ASPNet_Conf                     |  |
|                          | MSIIS_ASP_Conf                        |  |
|                          | MSIIS_CollectionDefinition            |  |
|                          | MSIIS_FTP_Conf                        |  |
|                          | MSIIS_TCPv6_Conf                      |  |
|                          | MSIIS_WebServiceCache_Conf            |  |
|                          | MSIIS_TCPv4_Conf                      |  |
|                          | MSIIS_Process_Conf                    |  |
|                          | MSIIS_Server_Conf                     |  |
|                          | MSIIS_GlobalServices_Conf             |  |
|                          | MSIIS_SMTP_Conf                       |  |
|                          | MSIIS_WebService_Conf                 |  |

## Parameters

Parameters are variables that form an integral part of OMi MP for Microsoft IIS Aspects and Policy Templates. Each parameter corresponds to a variable. Parameters contain default values that are used for monitoring the different components of Microsoft IIS deployment. You can also modify the values of the variables to suit your monitoring requirements.

#### Types of Parameters

Parameters are grouped as follows:

- **Required** These parameters contain the essential information required by the policy templates. For example, Threshold and Severity.
- **Expert** These parameters are used by SMEs and Administrators. For example, Frequency of Low, High, and Very High are Expert parameters.

The OMi MP for Microsoft IIS includes the following parameters for monitoring Microsoft IIS in an environment:

| Parameter                          | Description                                                                                                    | Default Value |
|------------------------------------|----------------------------------------------------------------------------------------------------|---------------|
| Frequency of High Scheduler        | Frequency for the scheduler<br>which is expected to run on<br>short interval (in minutes). For<br>example: 15 or 30 minutes.    | 15            |
| Frequency of Low Scheduler         | Frequency for the scheduler<br>which is expected to run on long<br>interval (in minutes). For<br>example: 50 or 55 minutes.     | 59            |
| Frequency of Medium<br>Scheduler   | Frequency for the scheduler<br>which is expected to run on<br>medium interval (in minutes).<br>For example: 30 or 45 minutes.   | 30            |
| Frequency of Very High<br>Schedule | Frequency for the scheduler<br>which is expected to run on very<br>short interval (in minutes). For<br>example: 3 or 5 minutes. | 5             |

## **Tuning of Parameters**

This section provides information about editing parameters for the Microsoft IIS Aspects that are deployed to CIs. To edit the parameters, follow these steps:

1. Open the Assignments & Tuning pane:

On BSM 9.2x, click Admin > Operations Management > Monitoring > Assignments & Tuning.

On OMi 10.x, click Administration > Monitoring > Assignments & Tuning.

- 2. In the **Browse Views** tab, select the IIS\_WebServer\_Deployment view that contains the CI for which you want to tune the parameters. Alternatively, you can use the **Search** tab to find a CI.
- 3. In the list of CIs, click IIS Web Server. The Assignment Details pane lists the current parameter values.
- 4. You can change the default values of Parameters in the Assignment Details pane by following these steps:
  - a. Click 🦉. The Edit Parameter dialog box opens.
  - b. Select the parameter you want to edit and click 🦉 . The Edit Parameter dialog box opens.
  - c. Change the value and click **OK**.

The new parameter values are deployed to the relevant CIs.

## Configuration Items and Configuration Item Types

Configuration Items (CIs) are components that need to be managed to deliver an IT Service. CIs typically include IT Services, hardware, and software. Configuration Item Types (CITs) describes the type of a CI and its attributes. The OMi MP for Microsoft IIS uses the following CITs:

- IIS Web Server
- IIS FTP Server
- IIS SMTP Server
- IIS Web Site
- IIS Application Pool

# Health Indicators (HIs) and Event Type Indicators (ETIs)

Health Indicators (HIs) analyze the events that occur in Microsoft IIS CIs and report the health of the Microsoft IIS CIs. Event Type Indicators (ETIs) are categorization of events based on the type of occurrence. ETIs helps to track the health of the related configuration item (CI).

#### How to Access Heath Indicators and Event Type Indicators

1. Access the indicators:

On BSM 9.2x, click Admin > Operations Management > Monitoring > Indicators.

On OMi 10.x, click Administration > Service Health > CI Status Calculation > Health- and Event Type Indicators.

 In the CI Types pane, select Configuration Item > Infrastructure Element > Running Software > WebServer.

The OMi MP for Microsoft IIS includes the following Health Indicators to monitor the Microsoft IISrelated events in your environment:

| СІ Туре                 | н                                | Description                                          | Value       |
|-------------------------|----------------------------------|------------------------------------------------------|-------------|
| IIS Web Server          | WebService<br>Availability       | Indicates the availability of the web services.      | Up,<br>Down |
| IIS Web Site            | WebSites Availability            | Indicates the availability of the web sites.         | Up,<br>Down |
| IIS FTP Server          | FTPService<br>Availability       | Indicates the status of the FTP services.            | Up,<br>Down |
| IIS SMTP Server         | SMTPService<br>Availability      | Indicates the availability of the SMTP services.     | Up,<br>Down |
| IIS Web Server          | IISADMIN Service<br>Availability | Indicates the availability of the IISADMIN services. | Up,<br>Down |
| IIS Application<br>Pool | ApplicationPools<br>Availability | Indicates the status of the application pools.       | Up,<br>Down |

| СІ Туре        | н                          | Description                                                                                          | Value           |
|----------------|----------------------------|----------------------------------------------------------------------------------------------------|-----------------|
| IIS FTP Server | FTP Traffic                | Shows the rate at which data bytes are sent or received by the FTP service at the application layer. | Normal,<br>High |
| IIS Web Server | .NET Errors                | Indicates the .Net errors.                                                                           | Normal,<br>High |
| IIS Web Server | Application<br>Throughput  | Shows the number of requests that were executed per second.                                          | Normal,<br>High |
| IIS Web Server | ASP Errors                 | Indicates the ASP errors.                                                                            | Normal,<br>High |
| IIS Web Server | ASP Requests               | Is the default for ASP requests such as Wait Time, Succeeded, Failed, and Disconnected.              | Normal,<br>High |
| IIS Web Server | File Cache Hits Rate       | Indicates the ratio of file handle cache hits compared to total cache requests.                      | Normal,<br>Low  |
| IIS Web Server | Get Request Rate           | Shows the rate at which HTTP requests using the GET method are made.                                 | Normal,<br>High |
| IIS Web Server | WebService<br>Availability | Indicates the availability of web services.                                                          | Up,<br>Down     |

Following are the Event Type Indicators to monitor the Microsoft IIS-related events in your environment:

| СІ Туре         | ETI                            | Description                                                                   | Value                           |
|-----------------|--------------------------------|-------------------------------------------------------------------------------|---------------------------------|
| IIS Web Server  | File_TransferRate              | Indicates the total number of files transferred per second for a web service. | High,<br>Moderate,<br>or Normal |
| IIS SMTP Server | SMTP_InboundConnections        | Indicates the current inbound connections on the SMTP server.                 | High,<br>Moderate,<br>or Normal |
| IIS SMTP Server | SMTP_<br>OutboundConnections   | Indicates the current outbound connections for the SMTP server.               | High,<br>Moderate,<br>or Normal |
| IIS SMTP Server | SMTP_<br>DeliveredMessagesRate | Indicates the number of messages delivered per second by the SMTP service.    | High,<br>Moderate,<br>or Normal |
| IIS SMTP Server | SMTP_SentMessagesRate          | Indicates the number of messages sent per second for                          | High,<br>Moderate,              |

| СІ Туре         | ETI                                 | Description                                                                                     | Value                           |
|-----------------|-------------------------------------|-------------------------------------------------------------------------------------------------|---------------------------------|
|                 |                                     | the SMTP service.                                                                               | or Normal                       |
| IIS SMTP Server | SMTP_<br>ReceivedMessagesRate       | Indicates the number of messages received per second by the SMTP service.                       | High,<br>Moderate,<br>or Normal |
| IIS Web Server  | Bytes_TransmitRate                  | Indicates the counter bytes transmitted per second of the object server.                        | High,<br>Moderate,<br>Normal    |
| IIS Web Server  | InetInfo_ProcessorTime              | Indicates the percentage of processor time for the InetInfo instance.                           | High,<br>Moderate,<br>or Normal |
| IIS Web Server  | InetInfo_WorkingSet                 | Indicates the Working Set<br>counter for the Inetinfo<br>instance.                              | High,<br>Moderate,<br>or Normal |
| IIS Web Server  | Recent_Request_<br>WaitTime_InQueue | Indicates the number of<br>milliseconds the most recent<br>request was waiting in the<br>queue. | High,<br>Moderate,<br>or Normal |
| IIS Web Server  | ScriptCompiler_Errors               | Indicates the number of script compiler errors.                                                 | High,<br>Moderate,<br>or Normal |
| IIS Web Server  | ASPRequests_Rejected                | Indicates the number of ASP requests that are rejected.                                         | High,<br>Moderate,<br>or Normal |
| IIS Web Server  | PreProcessor_Errors                 | Indicates the number of preprocessor errors.                                                    | High,<br>Moderate,<br>or Normal |
| IIS Web Server  | ASPRequest_<br>ExecutionTime        | Indicates the execution time of ASP service requests on the managed nodes.                      | High,<br>Moderate,<br>or Normal |
| IIS Web Server  | Script_Errors                       | Indicates the number of script<br>errors                                                        | High,<br>Moderate,<br>or Normal |
| IIS Web Server  | .NET ErrorRate                      | Indicates the total number of errors per second from the ASP.Net applications.                  | High,<br>Moderate,<br>or Normal |
| IIS Web Server  | .NET_WorkerProcesses                | Indicates the number of ASP.Net worker processes running on the managed nodes.                  | High,<br>Moderate,<br>or Normal |

| СІ Туре        | ETI                              | Description                                                                                                  | Value                           |
|----------------|----------------------------------|----------------------------------------------------------------------------------------------------|---------------------------------|
| IIS Web Server | .NET_Requests_WaitTime           | Indicates the wait time of an ASP.Net request on the managed nodes.                                          | High,<br>Moderate,<br>or Normal |
| IIS Web Server | .NET_Requests_InQueue            | Indicates the number of ASP.Net requests queued on the managed nodes.                                        | High,<br>Moderate,<br>or Normal |
| IIS Web Server | .NET_Requests_Rejected           | Indicates the number of ASP.Net requests rejected on the managed nodes.                                      | High,<br>Moderate,<br>or Normal |
| IIS Web Server | ISAPI_Extension_Requests         | Indicates the current ISAPI extension requests.                                                              | High,<br>Moderate,<br>or Normal |
| IIS Web Server | ISAPI_Extension_<br>RequestsRate | Indicates the number of ISAPI extension requests per second.                                                 | High,<br>Moderate,<br>or Normal |
| IIS Web Server | .NET_ErrorRate                   | Indicates the total number of errors received from the ASP.Net applications per second.                      | High,<br>Moderate,<br>or Normal |
| IIS Web Server | Connection_Attempts_Rate         | Indicates the number of connection attempts per second.                                                      | High,<br>Moderate,<br>or Normal |
| IIS Web Server | HTTP_Queue_Size                  | Indicates the current queue size of a HTTP service.                                                          | High,<br>Moderate,<br>or Normal |
| IIS Web Server | Requests_In_AppQueue             | Indicates the number of requests in the application queue.                                                   | High,<br>Moderate,<br>or Normal |
| IIS Web Server | HTTP_Rejection_Rate              | Indicates the HTTP Service rejection rate.                                                                   | High,<br>Moderate,<br>or Normal |
| IIS Web Server | InetInfo_Handle_Count            | Indicates the handle count of the Inetinfo process.                                                          | High,<br>Moderate,<br>or Normal |
| IIS Web Server | Anonymous Users                  | Shows the current or maximum<br>number of users who<br>established concurrent<br>anonymous connections using | Normal,<br>High                 |

| СІ Туре        | ETI                         | Description                                                                                                    | Value                           |
|----------------|-----------------------------|----------------------------------------------------------------------------------------------------|---------------------------------|
|                |                             | the Web service (counted since service startup).                                                                                                    |                                 |
| IIS Web Server | NonAnonymous Users          | Shows the current or maximum<br>number of users who<br>established concurrent non-<br>anonymous connections using<br>the Web service (counted since<br>service startup). | Normal,<br>High                 |
| IIS Web Server | ASP Errors Rate             | Indicates the number of errors per second.                                                                                                    | Normal,<br>High                 |
| IIS Web Server | ASPRequest<br>ExecutionTime | Indicates the execution time of ASP service requests on the managed nodes.                                                                                               | High,<br>Moderate,<br>or Normal |
| IIS Web Server | ASPRequests Rejected        | Indicates the number of ASP requests that are rejected.                                                                                                    | High,<br>Moderate,<br>or Normal |
| IIS Web Server | Bytes TransmitRate          | Indicates the counter bytes transmitted per second of the object server.                                                                                                 | High,<br>Moderate,<br>or Normal |
| IIS Web Server | Connections Attempts Rate   | Indicates the number of connection attempts per second.                                                                                                    | High,<br>Moderate,<br>or Normal |
| IIS Web Server | Current Connections         | Shows the current number of connections established with the web service.                                                                                                | Normal,<br>High                 |
| IIS Web Server | Metadata Cache              | Indicates the Metadata cache.                                                                                                    | Normal,<br>Low, High            |
| IIS Web Server | Preprocessor Errors         | Indicates the number of<br>Preprocessor errors.                                                                                                    | High,<br>Moderate,<br>or Normal |
| IIS Web Server | Requests In AppQueue        | Indicates the number of requests in the application queue.                                                                                                    | High,<br>Moderate,<br>or Normal |

## Run-time Service Model (RTSM) Views

A View helps you visualize the context of an event. A typical View shows a subset of CIs and their relationships with other neighboring CIs. Using Views, you can visualize the topology of an OMi MP for Microsoft IIS environment. In addition, Views can be used to do the following:

- Manage the Event Perspective of Microsoft IIS CIs
- Manage the Health Perspective of Microsoft IIS CIs
- Assigning and Tuning the Aspects and Policy Templates

#### How to Access the RTSM Views

1. Open the RTSM Views pane:

On BSM 9.2x, click Admin > RTSM Administration > Modeling > Modeling Studio > Resources.

On OMi 10.x, click Administration > RTSM Administration > Modeling > Modeling Studio > Resources.

- 2. Select Views from the Resource Type drop down list.
- 3. Select **Operations Management > IIS** from the list.

The RTSM package in the Microsoft IIS Content Pack contains the following views:

• **IIS\_WebServer\_Deployment** - This view displays various components such as the IIS Application Pool, IIS Web Site, IIS Web Server, and Node CI types in a pictorial view.

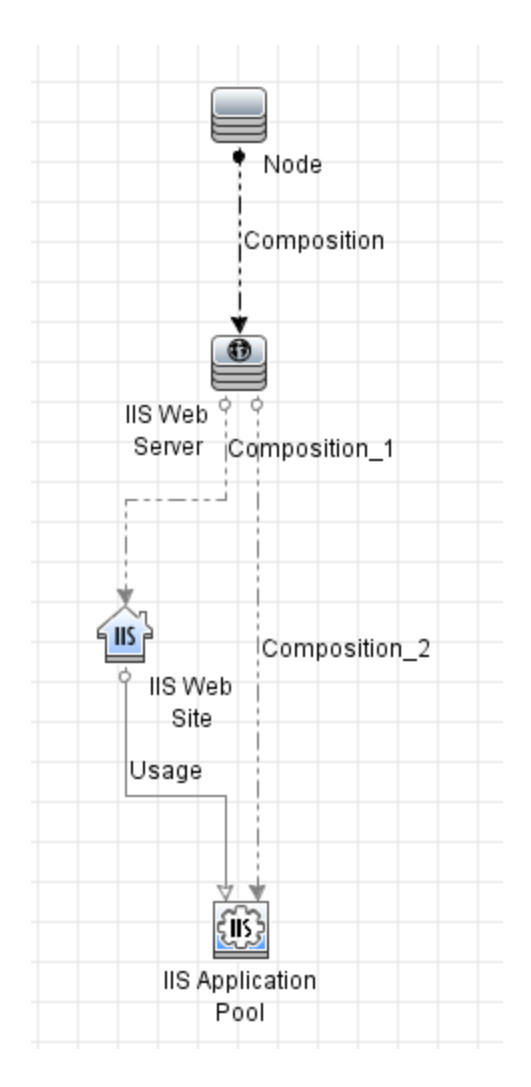

• **IIS\_Smtp\_Deployment** - This view displays various components such as the IIS SMTP Server and Node CI Types in a pictorial view.

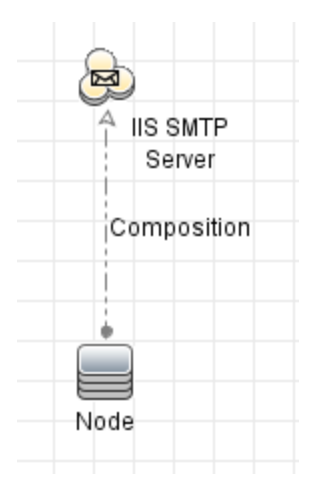

• **IIS\_Ftp\_Deployment** - This view displays various components such as the IIS FTP Server and Node CI Types in a pictorial view.

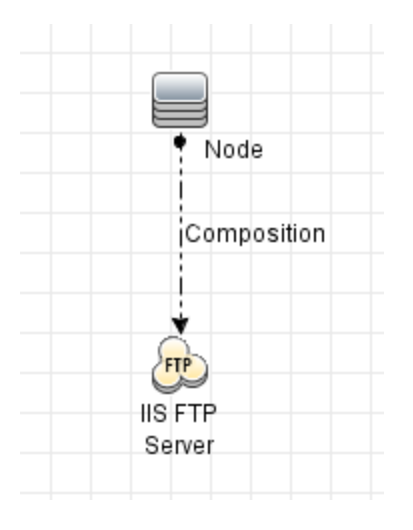

## Graph Templates

Graphs provide a pictorial representation of metrics. The OMi MP for Microsoft IIS contains a set of graph templates mapped to the Computer CI type.

#### How to Access Microsoft IIS Graph Templates

1. Open the Graph Mapping pane:

On BSM 9.2x, click Admin > Operations Management > Operations Console > Performance Graph Mappings.

On OMi 10.x, click Administration > Operations Console > Performance Graph Mappings.

 Click Configuration Item > Infrastructure Element > RunningSoftware > WebServer > IIS Web Server.

The following table lists the graph templates present in the Microsoft IIS graph family:

| CI Type: IIS Web Server |                               |             |                     |
|-------------------------|-------------------------------|-------------|---------------------|
| Graph Name              | Description                   | Metric Name | Table in Data Store |
| ASP Failed              | Shows the failed, rejected or | ASP_REQ_    | ASP                 |

| CI Type: IIS Web Ser                                          | ver                                                                                                   |                                                           |                 |
|---------------------------------------------------------------|----------------------------------------------------------------------------------------------------|-----------------------------------------------------------|-----------------|
| Requests, ASP                                                 | queued requests.                                                                                      | QUEUED                                                    |                 |
| Rejected Requests<br>Vs ASP Queued<br>Requests                |                                                                                                    | ASP_REQ_<br>REJECTED                                      |                 |
| •                                                             |                                                                                                    | TOTAL_REQ_<br>FAILED                                      |                 |
| ASP Request Per<br>Second Vs ASP                              | Shows the ASP requests that are sent per second compared to the                                       | REQUESTS_<br>EXECUTING                                    | ASP             |
| Requests in<br>Execution                                      | requests that are to be executed.                                                                     | REQUESTS_<br>PERSECOND                                    |                 |
| ASP Requests Wait<br>Time                                     | Shows the wait time for the ASP requests.                                                             | ASP_REQ_<br>WAIT_TIME                                     | ASP             |
| ASP.NET Rejected<br>Requests Vs<br>ASP.NET Queued             | Shows the rejected ASP.NET requests compared to the queued ASP.NET requests.                          | ASPNET_<br>REQ_<br>QUEUED                                 | ASP.NET         |
| Requests                                                      |                                                                                                    | ASPNET_<br>REQ_<br>REJECTED                               |                 |
| Percentage of File<br>Cache Hits                              | Shows the percentage of file<br>cache hits for the Internet<br>Information Service Global<br>object.  | GBL_FILE_<br>CACHE_HITS                                   | GLOBAL SERVICES |
| TCPv4 Failed<br>Connections Vs<br>TCPv4 Active<br>Connections | Shows the number of failed connections compared to the number of active connections related to TCPv4. | TCPV4_<br>CONN_<br>ACTIVE,<br>TCPV4_<br>CONN_<br>FAILURES | TCPV4           |
| TCPv6 Failed<br>Connections Vs<br>TCPv6 Active<br>Connections | Shows the number of failed connections compared to the number of active connections related to TCPv6. | TCPV6_<br>CONN_<br>ACTIVE,<br>TCPV6_<br>CONN_<br>FAILURES | TCPV6           |
| Total Files Cached<br>Vs File Cache Hits                      | Shows the number of files cached compared to the number of cache hits.                                | FILE_<br>CACHE_<br>HITS, TOTAL_<br>FILES_<br>CACHED       | WEBSERVICECACH  |
| Connections Vs                                                | Shows the number of current                                                                           | CURRENT_                                                  | WEBSERVICE      |

| CI Type: IIS Web Server                                                         |                                                                                                    |                                                         |            |
|---------------------------------------------------------------------------------|----------------------------------------------------------------------------------------------------|---------------------------------------------------------|------------|
| Requests                                                                        | connections compared to the<br>number of requests per second<br>for a web service.                                         | CONN, GET_<br>REQ_<br>PERSEC                            |            |
| Current ISAPI<br>Extension Requests<br>Vs ISAPI Extension<br>Request Per Second | Shows the number of current<br>extension requests compared to<br>the number of extension requests<br>per second for ISAPI. | CURR_ISAPI_<br>EXT_REQ,<br>ISAPI_EXT_<br>REQ_<br>PERSEC | WEBSERVICE |

#### How to View Graphs

Performance Perspective enables you to populate graphs from existing graph templates. You can also plot customized graphs by selecting the required metrics for a selected CI.

To view the Performance Perspective of Microsoft IIS CIs using graphs, follow these steps:

1. Open the Graph Mapping pane:

On BSM 9.2x, click Admin > Applications > Operations Management > Performance Perspective.

On OMi 10.x, click Administration > Workspaces > Operations Console > Performance Perspective.

2. In the View Explorer pane, click the **Browse Views** tab. For example, select **IIS Web Server** deployment. The performance pane appears, which lists the default graphs available for the Microsoft IIS deployment.

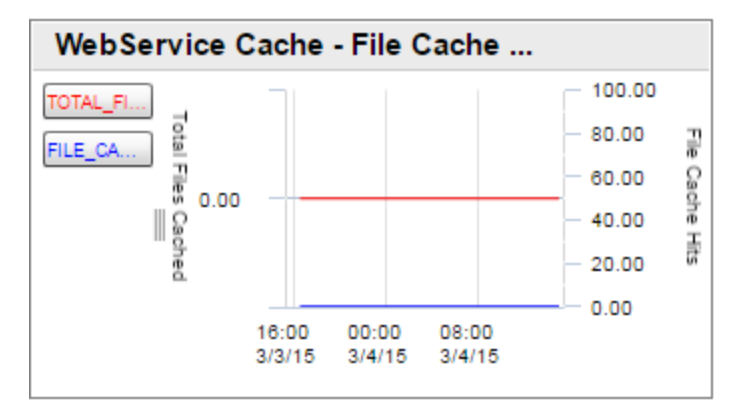

3. If you want to create a different graph other than the available out-of-the-box reports, click the

graph you want to plot from the **Graphs** tab, and then click **Draw Graphs**. The selected graph is plotted on the right pane.

**Note:** For more information about *Managing Events*, see the *Operations Manager i Concepts Guide*.

## Tools

The OMi MP for Microsoft IIS is packaged with tools which enable administering and troubleshooting the Microsoft IIS CIs. Tools enable operators to perform actions in the context of an event from the Event Browser. Several scripts can be run on a host through an agent deployed through the Operation Manager (OM).

#### How to Access Tools

 Open the Tools pane: On BSM 9.2x click, Admin > Operation Management > Operations Console > Tools.

On OMi 10.x click, Administration > Operations Console > Tools.

 In the CI Types pane, click InfrastructureElement > RunningSoftware > WebServer> IIS Web Server.

#### Launching Tools

As an administrator, you want to configure and manage tools. Do the following to deploy tools:

1. Open the Tools pane:

On BSM 9.2x, click Applications > Operations Management > Browse Views.

On OMi 10.x, click **Workspaces > Operations Console > Event Perspective > Browse Views**.

- 2. Select a View. A list of CIs are shown under the view you select.
- 3. Select a CI and right-click. Select Launch Tool.
- 4. Click **Next**. You can preview the execution of the tool.

#### 5. Click Run Tool.

The tool runs in the background and displays the result in the **Execution Result** tab.

The OMi MP for Microsoft IIS contains the following tools:

| СІ Туре        | Tool Name              | Description                                       |
|----------------|------------------------|---------------------------------------------------|
| IIS Web Server | Start FTPSVC Service   | Starts the FTPSVC service on the IIS Web Server   |
| IIS Web Server | Start IISADMIN Service | Starts the IISADMIN service on the IIS Web Server |
| IIS Web Server | Start SMTPSVC Service  | Starts the SMTPSVC service on the IIS Web Server  |
| IIS Web Server | Start W3SVC Service    | Starts the W3SVC service on the IIS Web Server    |
| IIS Web Server | Stop FTPSVC Service    | Stops the FTPSVC service on the IIS Web Server    |
| IIS Web Server | Stop IISADMIN Service  | Stops the IISADMIN service on the IIS Web Server  |
| IIS Web Server | Stop SMTPSVC Service   | Stops the SMTPSVC service on the IIS Web Server   |
| IIS Web Server | Stop W3SVC Service     | Stops the W3SVC service on the IIS Web Server     |

# Chapter 4: Troubleshooting

The following section provides information about troubleshooting scenarios. Some of the troubleshooting procedures must be run on the managed node.

# Microsoft IIS CIs on a node do not appear on OMi console

Problem: Microsoft IIS Web Server CIs are not appearing on the OMi console.

Solution: To verify the discovery, follow these steps:

- 1. Check if the **IIS Web Server Discovery** Aspect is deployed on the managed node. If the Aspect is not deployed, then deploy the Aspect on the node.
- 2. If the Aspect is already deployed and if there are no errors, follow these steps:
  - a. Delete all the files under the folder %ovdatadir%/tmp/agtrep except the agtrep folder.
  - b. On the command prompt, run the ovagtrep -clearall command.
  - c. Re-deploy the IIS Web Server Discovery Aspect.

#### Datasources are not created

Problem: The IIS Datasources are not created.

**Solution:** To check for the datasources, ensure the following are met:

- 1. Ensure the IIS Web Server Discovery Aspect is deployed on the node.
- 2. Ensure the log file entry is created in %ovdatadir%/conf/dsi2ddf/ddf1bd folder on the node.
- 3. Execute the IIS\_CreateDataSource.bat command manually on the node.

The datasources would be created on the node.

## Not Receiving Events

Problem: Events are not received for the Microsoft IIS Aspect.

**Solution:** Check the deployment of Aspects on all nodes. To check the deployment, follow these steps:

- 1. Identify the Microsoft IIS Server Template for which alerts are not being generated.
- 2. Run the ovpolicy -list -all command at the command prompt. Check if the template is present in the output.
- 3. If the policy template is not deployed, re-deploy the Aspect.
- 4. Enable the trace by running the command MsTraceUtil.exe -s MSIIS -1 4 [Enable Trace] on the node. Check the log files created in the folder *%ovdatadir%\bin\MSIIS\log* for further details.
- Disable tracing post analysis by running the command MsTraceUtil.exe -s MSIIS -1 0 [Disable Trace].

## Data Logging Policies Not Logging Data

Problem: Data is not getting logged for Microsoft IIS classes.

Solution: To identify the root cause, perform the following steps:

1. Identify the Class or Table for which data is not getting logged. To identify the associated Aspect and Policy Template for the Class or Table, see the *Appendix: Metrics and Datasources* section.

As an example, let us consider that data is not getting logged for the class FTP service. Based on the section *Appendix: Metrics and Datasources*, we can identify the corresponding Aspect and Policy Template Name as:

Aspect: IIS Web Server FTP Service Performance

Policy Template Name: MSIIS\_FTP\_Conf

Check if this Aspect is assigned to the node. If not, assign the Aspect to the managed node. This
will schedule the data collection. If the Aspect was already assigned, then continue with the next
steps.

- 3. On the managed node from the command prompt, run the command ovpolicy -list -poltype configfile. Check if the output has the policy template MSIIS\_FTP\_Conf. If not re-deploy the IIS Web Server FTP Service Performance Aspect. If the policy template is already deployed, then continue with the next steps.
- 4. Ensure the IIS Web Server Discovery Aspect is deployed. If the Aspect was already deployed, then continue with the following steps:
  - a. Enable the trace by running the command MsTraceUtil.exe -s MSIIS -1 4 [Enable Trace].
  - b. Navigate to Admin > Operations Management > Monitoring > Management Template & Aspects.
  - c. Select the IIS Web Server FTP Service Performance Aspect.
  - d. Select the policy template MSIIS\_FTP\_Conf from the list of policies grouped in the IIS Web Server FTP Service Performance Aspect. This is a ConfigFile policy template.
  - e. Open the policy to identify the collections it will schedule. In this case there is one collection with the following details:

Collection name = MSIIS\_FTP\_Collection

Collection ID = MSIIS\_C10008

Collection role = MSIIS

f. Log on to the managed node.

On the managed node, from the command prompt, run the following command:

```
%OvDataDir%\bin\instrumentation\MPMSCollectionManager.exe -s MSIIS -c C10008
-o p
```

- g. Check the trace file *MSIIS\_C10008\_COLL\_Trace.log* in the directory %ovdatadir%\bin\MSIIS\log for further details.
- h. Disable tracing post analysis by running the MsTraceUtil.exe -s MSIIS -1 0 [Disable Trace].

## Multiple Labels for a Host CI

**Problem:** There are multiple node CIs, one with a short name and one with a Fully Qualified Domain Name (FQDN).

**Solution:** Check if the FQDN is not specified for a node. If the FQDN is not specified, do the following steps:

- 1. Specify the FQDN on the node before activating the node to the OMi Server.
- 2. Specify the FQDN name under Monitored nodes while adding nodes.
- 3. Deploy the Discovery policy.

# **Appendix A: Metrics and Datasources**

Data stores define the way in which you can store metric data.

The OMi MP for Microsoft IIS creates the following data tables for Microsoft IIS metrics in the data store on the node to facilitate the data-collection procedure:

Note: The data logging metrics are not associated with any Policy Templates.

| Table in Data Store | Aspect Name                                  | Policy Template /<br>Collection Name | Metrics                    | Data<br>Type |
|---------------------|----------------------------------------------|--------------------------------------|----------------------------|--------------|
| IISMP_ASP           | IIS Web Server<br>ASP Service<br>Performance |                                      | INSTANCE_<br>NAME          | TEXT         |
|                     |                                              | MSIIS_<br>RequestsPerSecond          | REQUESTS_<br>PERSECOND     | UINT64       |
|                     |                                              | MSIIS_<br>RequestsExecuting          | REQUESTS_<br>EXECUTING     | UINT64       |
|                     |                                              | MSIIS_<br>ASPReqWaitTime             | ASP_REQ_<br>WAIT_TIME      | UINT64       |
|                     |                                              | MSIIS_<br>ScriptCompileErr           | SCRIPT_<br>COMPILE_ERR     | UINT64       |
|                     |                                              | MSIIS_<br>ASPReqRejected             | ASP_REQ_<br>REJECTED       | UINT64       |
|                     |                                              | MSIIS_TotalReqFailed                 | TOTAL_REQ_<br>FAILED       | UINT64       |
|                     |                                              | MSIIS_<br>ASPPreProcErrors           | ASP_<br>PREPROC_<br>ERRORS | UINT64       |
|                     |                                              | MSIIS_<br>ASPReqQueued               | ASP_REQ_<br>QUEUED         | UINT64       |
|                     |                                              | MSIIS_<br>ReqExecutionTime           | REQ_<br>EXECUTION_<br>TIME | UINT64       |
|                     |                                              | MSIIS_<br>ASPErrorsPerSec            | ERRORS_<br>PERSECOND       | UINT64       |

| Table in Data Store | Aspect Name                                         | Policy Template /<br>Collection Name | Metrics                      | Data<br>Type |
|---------------------|-----------------------------------------------------|--------------------------------------|------------------------------|--------------|
|                     |                                                     | MSIIS_<br>WorkerProcRunning          | WORKER_<br>PROC_<br>RUNNING  | UINT64       |
| IISMP_ASPNET        | IIS Web Server<br>ASP.NET<br>Service<br>Performance |                                      | INSTANCE_<br>NAME            | TEXT         |
|                     |                                                     | MSIIS_<br>ASPNETReqWaitTime          | ASPNET_REQ_<br>WAIT_TIME     | UINT64       |
|                     |                                                     | MSIIS_<br>ASPNETReqQueued            | ASPNET_REQ_<br>QUEUED        | UINT64       |
|                     |                                                     | MSIIS_<br>ASPReqRejected             | ASPNET_REQ_<br>REJECTED      | UINT64       |
|                     |                                                     | MSIIS_<br>ApplicationRestarts        | APPLICATION_<br>RESTARTS     | UINT64       |
| IISMP_FTP           | IIS Web Server<br>FTP Service<br>Performance        | MSIIS_CurrAnonUsers                  | CURR_ANON_<br>USERS          | UINT64       |
|                     |                                                     | MSIIS_<br>CurrNonAnonUsers           | CURR_<br>NONANON_<br>USERS   | UINT64       |
|                     |                                                     | MSIIS_<br>CurrentConnections         | CURRENT_<br>CONNECTIONS      | UINT64       |
|                     |                                                     | MSIIS_<br>FTPTotBytesPerSec          | TOTAL_BYTES_<br>PERSEC       | UINT64       |
| IISMP_SMTP          | IIS Web Server<br>SMTP Service<br>Performance       | MSIIS_<br>CurrInBoundConn            | CURR_<br>INBOUND_<br>CONN    | UINT64       |
|                     |                                                     | MSIIS_<br>CurrOutBoundConn           | CURR_<br>OUTBOUND_<br>CONN   | UINT64       |
|                     |                                                     | MSIIS_<br>MsgSentPerSec              | MSG_SENT_<br>PERSEC          | UINT64       |
|                     |                                                     | MSIIS_<br>MsgDeliveredPerSec         | MSG_<br>DELIVERED_<br>PERSEC | UINT64       |

| Table in Data Store       | Aspect Name                                                     | Policy Template /<br>Collection Name | Metrics                      | Data<br>Type |
|---------------------------|-----------------------------------------------------------------|--------------------------------------|------------------------------|--------------|
|                           |                                                                 | MSIIS_<br>MsgReceivedPerSec          | MSG_<br>RECEIVED_<br>PERSEC  | UINT64       |
| IISMP_WEBSERVICE          | IIS Web Server<br>WWW Service<br>Performance                    | MSIIS_CurrentConn                    | INSTANCE_<br>NAME            | TEXT         |
|                           |                                                                 |                                      | CURRENT_<br>CONN             | UINT64       |
|                           |                                                                 | MSIIS_GetReqPerSec                   | GET_REQ_<br>PERSEC           | UINT64       |
|                           |                                                                 | MSIIS_<br>FilesPerSecond             | FILES_<br>PERSECOND          | UINT64       |
|                           |                                                                 | MSIIS_<br>TotalBytesPerSec           | TOTAL_BYTES_<br>PERSEC       | UINT64       |
|                           |                                                                 | MSIIS_<br>GblFileCacheHits           | FILE_CACHE_<br>HITS          | UINT64       |
|                           |                                                                 | MSIIS_<br>ConnAttemptsPerSec         | CONN_<br>ATTEMPTS_<br>PERSEC | UINT64       |
|                           |                                                                 | MSIIS_<br>CurrISAPIExtReq            | CURR_ISAPI_<br>EXT_REQ       | UINT64       |
|                           |                                                                 | MSIIS_<br>ISAPIExtReqPerSec          | ISAPI_EXT_<br>REQ_PERSEC     | UINT64       |
| IISMP_<br>WEBSERVICECACHE | MP IIS Web Server MSIIS_FileCacheH<br>BSERVICECACHE Performance | MSIIS_FileCacheHits                  | INSTANCE_<br>NAME            | TEXT         |
|                           |                                                                 |                                      | FILE_CACHE_<br>HITS          | UINT64       |
|                           |                                                                 |                                      | TOTAL_FILES_<br>CACHED       | UINT64       |
|                           |                                                                 |                                      | CURR_FILE_<br>CACHE_MEM      | UINT64       |
| IISMP_SERVER              | IIS Web Server<br>Performance                                   | MSIIS_<br>BytesTransmitted           | INSTANCE_<br>NAME            | TEXT         |
|                           |                                                                 |                                      | BYTES_<br>TRANSMITTED        | UINT64       |

| Table in Data Store      | Aspect Name                                  | Policy Template /<br>Collection Name | Metrics                     | Data<br>Type |
|--------------------------|----------------------------------------------|--------------------------------------|-----------------------------|--------------|
|                          |                                              |                                      | ERRORS_<br>SYSTEM           | UINT64       |
|                          |                                              |                                      | LOGON_TOTAL                 | UINT64       |
|                          |                                              |                                      | SERVER_<br>SESSIONS         | UINT64       |
| IISMP_<br>GLOBALSERVICES | IIS Web Server<br>Performance                | MSIIS_<br>GblFileCacheHits           | INSTANCE_<br>NAME           | TEXT         |
|                          |                                              |                                      | GBL_FILE_<br>CACHE_HITS     | UINT64       |
|                          |                                              |                                      | FILES_<br>CACHED            | UINT64       |
|                          |                                              |                                      | AYNC_REQS_<br>REJECTED      | UINT64       |
| IISMP_ASPNETAPP          | IIS Web Server<br>ASP Service<br>Performance | MSIIS_<br>ASPNETErrPerSec            | INSTANCE_<br>NAME           | TEXT         |
|                          |                                              |                                      | ASPNET_ERR_<br>PERSEC       | UINT64       |
|                          |                                              | MSIIS_ReqAppQueue                    | REQ_APP_<br>QUEUE           | UINT64       |
| IISMP_HTTPSERVICE        | IIS Web Server<br>Performance                | MSIIS_CurrQueueSize                  | INSTANCE_<br>NAME           | TEXT         |
|                          |                                              |                                      | CURR_<br>QUEUE_SIZE         | UINT64       |
|                          |                                              | MSIIS_RejectRate                     | REJECT_RATE                 | UINT64       |
| IISMP_AVAILABILITY       | IIS Web Server<br>Availability               |                                      | AVAIL_<br>METRIC_ID         | UINT64       |
|                          |                                              |                                      | AVAIL_<br>INSTANCE_<br>NAME | TEXT         |
|                          |                                              |                                      | GGE R64<br>AVAIL_VALUE      | UINT64       |
| IISMP_PROCESS            | IIS Web Server<br>Performance                |                                      | INSTANCE_<br>NAME           | TEXT         |

| Table in Data Store | Aspect Name                   | Policy Template /<br>Collection Name | Metrics                 | Data<br>Type |
|---------------------|-------------------------------|--------------------------------------|-------------------------|--------------|
|                     |                               |                                      | PROCESSOR_<br>TIME      | UINT64       |
|                     |                               | MSIIS_<br>InetInfoWorkingSet         | WORKING_SET             | UINT64       |
|                     |                               |                                      | ELAPSED_<br>TIME        | UINT64       |
|                     |                               | MSIIS_<br>InetInfoHandleCount        | HANDLE_<br>COUNT        | UINT64       |
| IISMP_TCPV4         | IIS Web Server<br>Performance | MSIIS_<br>TCPV4ConnFailures          | TCPV4_CONN_<br>FAILURES | UINT64       |
|                     |                               | MSIIS_<br>TCPV4ConnActive            | TCPV4_CONN_<br>ACTIVE   | UINT64       |
|                     |                               |                                      | INSTANCE_<br>NAME       | TEXT         |
| IISMP_TCPV6         | IIS Web Server<br>Performance | MSIIS_<br>TCPV6ConnFailures          | TCPV6_CONN_<br>FAILURES | UINT64       |
|                     |                               | MSIIS_<br>TCPV6ConnActive            | TCPV6_CONN_<br>ACTIVE   | UINT64       |
|                     |                               |                                      | INSTANCE_<br>NAME       | TEXT         |

# Send documentation feedback

If you have comments about this document, you can contact the documentation team by email. If an email client is configured on this system, click the link above and an email window opens with the following information in the subject line:

#### Feedback on User Guide (OMi Management Pack for Microsoft IIS 1.00)

Just add your feedback to the email and click send.

If no email client is available, copy the information above to a new message in a web mail client, and send your feedback to docfeedback@hpe.com.

We appreciate your feedback!